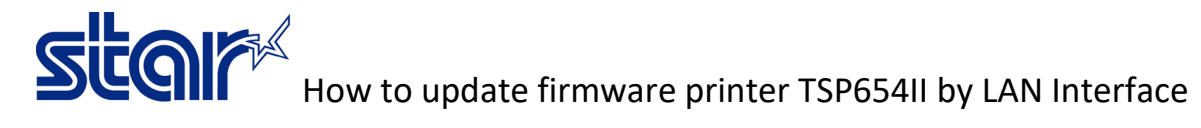

#### \*Connect printer by LAN interface and using Lan Cable \*Self-Test for Checking the printer get IP Address or not

# 1. Go to folder 'TSP650II\TSP650II\_V70-b20\TS65-268\_TSP650II\_V70-b20\_201903' and open the

| pro | ograr  | m 'MOT2FMEMNIC    | .,         |         | -         | _ | _    |   |
|-----|--------|-------------------|------------|---------|-----------|---|------|---|
| •   | MOT2   | MEMNIC Ver2.0.0.0 |            |         |           | - |      | Х |
|     |        |                   |            |         |           |   |      |   |
|     | Select | Model Name        | IP Address | Version | Indicator |   |      | _ |
|     |        |                   |            |         |           |   |      |   |
|     |        |                   |            |         |           |   |      |   |
|     |        |                   |            |         |           |   |      |   |
|     |        |                   |            |         |           |   |      |   |
|     |        |                   |            |         |           |   |      |   |
|     |        |                   |            |         |           |   |      |   |
|     |        |                   |            |         |           |   |      |   |
|     |        |                   |            |         |           |   |      |   |
|     |        |                   |            |         |           |   |      |   |
|     |        |                   | Disco      | verv    |           |   |      |   |
|     |        |                   |            |         |           |   |      |   |
|     |        |                   |            |         |           |   | File |   |
|     | Mod    | lel-ID Protection |            |         |           |   |      |   |
|     |        | us Protection     |            |         |           |   |      |   |
|     | - 0tu  |                   |            |         |           |   |      |   |
|     |        |                   |            |         |           |   |      |   |
|     |        |                   |            |         |           |   |      |   |

2. Click 'Discovery' then the IP Address will be show and click 'Select' the IP Address.

| MOIZ   | MEMNIC Ver2.0.0.0 |            |         |           | _ |      | × |
|--------|-------------------|------------|---------|-----------|---|------|---|
|        |                   |            |         |           |   |      |   |
| Select | Model Name        | IP Address | Version | Indicator |   |      |   |
|        |                   |            |         |           |   |      |   |
|        |                   |            |         |           |   |      |   |
|        |                   |            |         |           |   |      |   |
|        |                   |            |         |           |   |      |   |
|        |                   |            |         |           |   |      |   |
|        |                   |            |         |           |   |      |   |
|        |                   |            |         |           |   |      |   |
|        |                   |            |         |           |   |      |   |
|        |                   |            |         |           |   |      |   |
|        |                   |            |         |           |   |      |   |
|        |                   |            |         |           |   |      |   |
|        |                   |            |         |           |   |      |   |
|        |                   |            |         |           |   |      |   |
|        |                   |            |         |           |   |      |   |
|        |                   | Dis        | scovery |           |   |      |   |
|        |                   |            |         |           |   |      |   |
|        |                   |            |         |           |   | File |   |
|        |                   |            |         |           |   |      |   |
| Mod 🖂  | lel-ID Protection |            |         |           |   |      |   |
|        |                   |            |         |           |   |      |   |
| ≥ stat | us Frotection     |            |         |           |   |      |   |
|        |                   |            |         |           |   |      |   |
|        |                   |            | Write   |           |   |      |   |
|        |                   |            |         |           |   |      |   |

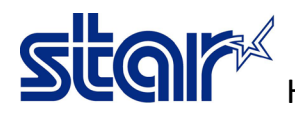

#### 3. Click 'File' to find the firmware file

| Select | Model Name        | IP Address | Version | Indicator |  |
|--------|-------------------|------------|---------|-----------|--|
|        |                   |            |         |           |  |
|        |                   |            |         |           |  |
|        |                   |            |         |           |  |
|        |                   |            |         |           |  |
|        |                   |            |         |           |  |
|        |                   |            |         |           |  |
|        |                   |            |         |           |  |
|        |                   |            |         |           |  |
|        |                   |            |         |           |  |
|        |                   |            |         |           |  |
|        |                   |            |         |           |  |
|        |                   | Discove    | ery     |           |  |
|        |                   |            |         | File      |  |
|        |                   |            |         |           |  |
| Mod    | del-ID Protection |            |         |           |  |
| Stat   | us Protection     |            |         |           |  |

### 4. Go to firmware folder and choose the firmware file 'T6II\_V70(Main).mot'

| TSP650II → TSP650II_V70-b20 → TS65-2 | ~ <u>5</u>       |             |      |          |
|--------------------------------------|------------------|-------------|------|----------|
| older                                |                  |             |      |          |
| ^ Name ^                             | Date modified    | Туре        | Size |          |
| CH_Model_Font                        | 28/11/2562 11:16 | File folder |      |          |
| JP_Model_Font                        | 28/11/2562 11:16 | File folder |      |          |
| JP2_Model_Font                       | 28/11/2562 11:16 | File folder |      |          |
| TW_Model_Font                        | 28/11/2562 11:16 | File folder |      |          |
| USUK_Model_Font                      | 28/11/2562 11:16 | File folder |      |          |
| T6II_V20(Boot).mot                   | 30/1/2561 7:25   | MOT File    |      | 20 KB    |
| T6II_V20(Boot)_V70(Main).mot         | 7/3/2562 7:43    | MOT File    |      | 1,229 KB |
| T6II_V70(Main).mot                   | 7/3/2562 7:43    | MOT File    |      | 1,210 KB |
|                                      |                  |             |      |          |

### 5. Click 'Write'

| Discovery           |      |
|---------------------|------|
|                     | File |
| Model-ID Protection |      |
| Status Protection   |      |
| Write               |      |

6. Star updating the firmware by LED flashing, wait till printer will be have sound then self-test for checking the firmware version.

star

7. For update boot version, turn printer power OFF and change DIP SW under the printer > DIPSW2-1=Off and DIPSW2-3 = Off then turn printer power ON

## 8. Do the same as No.1 but No.4 please choose the boot file 'T6II\_V20(Boot).mot'

| Name                         | Date modified    | Туре        | Size     |
|------------------------------|------------------|-------------|----------|
| CH_Model_Font                | 28/11/2562 11:16 | File folder |          |
| JP_Model_Font                | 28/11/2562 11:16 | File folder |          |
| JP2_Model_Font               | 28/11/2562 11:16 | File folder |          |
| TW_Model_Font                | 28/11/2562 11:16 | File folder |          |
| USUK_Model_Font              | 28/11/2562 11:16 | File folder |          |
| T6II_V20(Boot).mot           | 30/1/2561 7:25   | MOT File    | 20 KB    |
| T6II_V20(Boot)_V70(Main).mot | 7/3/2562 7:43    | MOT File    | 1,229 KB |
| T6II_V70(Main).mot           | 7/3/2562 7:43    | MOT File    | 1,210 KB |

#### 9. Click 'Write' and wait till finished

| Discovery           |      |
|---------------------|------|
|                     | File |
| Model-ID Protection |      |
| Status Protection   |      |
| Write               |      |

10. Change DIPSW2-1=ON and DIPSW2-3=ON, and turn printer power Off then self-test for check the boot version again.